### การใช้งานฐานข้อมูล ABI/INFORM Complete

โดย...จิรวัฒน์ พรหมพร

jirawat@book.co.th

แผนกสนับสนุนฝ่ายทรัพยากร

อิเล็กทรอนิกส์ทางการศึกษา

บริษัท บุ๊ค โปรโมชั่น แอนด์ เซอร์วิส จำกัด

โครงการพัฒนาเครือข่ายระบบห้องสมุดในประเทศไทย (ThaiLIS)

ปรับปรุงครั้งล่าสุด 22/02/54

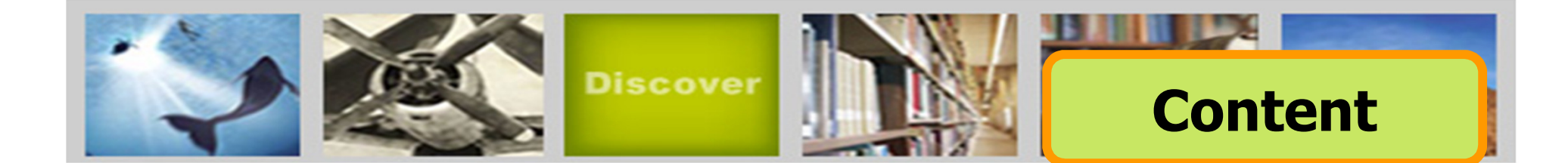

ABI/Inform หนึ่งในฐานข้อมูลที่ครอบคลุมเนื้อหาทางด้าน ับริหารจัดการไว้มากที่สุด โดยรวบรวมสิ่งพิมพ์มากกว่า 4,000 ชื่อ เรื่อง ประกอบด้วย The Wall Street Journal, Eastern Edition, **EIU ViewsWire, Going Global Career Guides, Author Profiles** รวมถึงดุษฏีนิพนธ์ (Dissertations) และวิทยานิพนธ์ (Theses) สาขา บริหารจัดการที่ให้บริการรูปแบบฉบับเต็ม (Full Text) มากกว่า 30,000 ชื่อเรื่อง ซึ่งผู้ใช้สามารถนำข้อมูลจาก ABI/Inform มาใช้ เพื่อศึกษาภาวะการทางเศรษฐกิจ แนวโน้มทางธุรกิจ เทคนิคการ ้จัดการ กลยุทธ์ต่างๆที่ใช้ในการบริหารจัดการ เป็นต้น

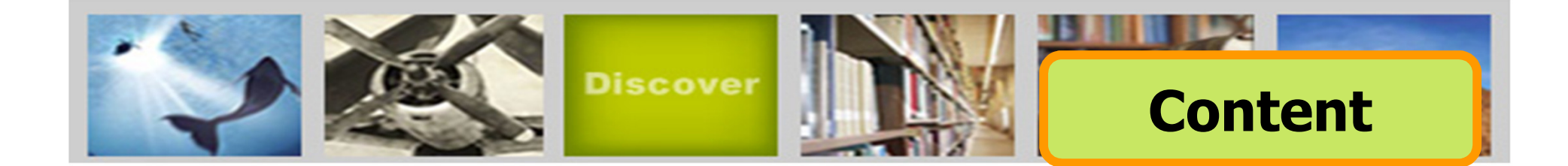

ฐานข้อมูล ABI/INFORM มีการแบ่งออกเป็น 3 ฐานข้อมูลย่อย ดังนี้

- **1. ABI/Inform Global**
- 2. ABI/Inform Trade & Industry
- **3. ABI/Inform Dateline**

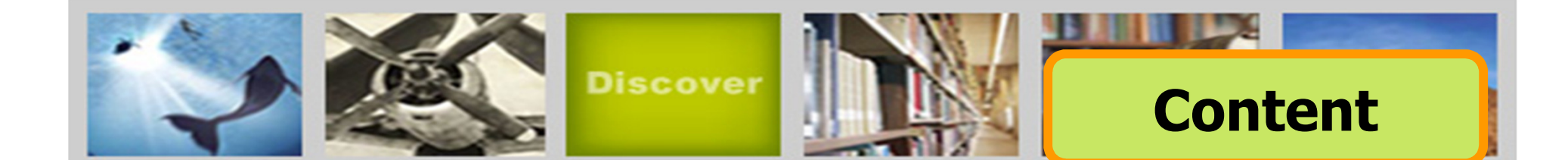

### **ABI/Inform Global**

ครอบคลุมสิ่งพิมพ์มากกว่า 3,000 ชื่อเรื่อง จากสิ่งพิมพ์ภาษาอังกฤษจากประเทศสหรัฐอเมริกา และประเทศอื่นในภูมิภาคต่างๆของโลก สามารถ สืบคันบทความฉบับเต็มจากวารสารมากกว่า 2,000 รายชื่อ และให้เนื้อหาส่วนใหญ่ครอบคลุมตั้งแต่ปี 1971 - ปัจจุบัน

![](_page_4_Picture_0.jpeg)

#### **ABI/Inform Trade & Industry**

เป็นฐานข้อมูลที่ผู้ใช้ให้ความเชื่อถือในแหล่งข้อมูลประเภท ข่าวสารทางการค้าและทางอุตสาหกรรมหลักๆ นอกจากนี้ยังรวมถึง การศึกษาและเปรียบเทียบประเภทของธุรกิจและอุตสาหกรรมต่างๆ เช่น โทรคมนาคม การขนส่ง ปิโตรเคมี และอื่นๆ สามารถสืบคัน บทความฉบับเต็มจากวารสารมากกว่า 1,800 รายชื่อ

ตัวอย่างวารสาร เช่น :

Candy Industry, Airline Industry Information, Global Cosmetic Industry, Hospital Business Week, R & D

![](_page_5_Picture_0.jpeg)

#### **ABI/Inform Dateline**

ฐานข้อมูลที่รวบรวมสิ่งพิมพ์ท้องถิ่นและสิ่งพิมพ์ระดับภูมิภาค ทางบริหารธุรกิจที่หาได้ยากเข้าไว้ พร้อมด้วยข่าวสารเกี่ยวกับ บริษัทท้องถิ่น บทวิเคราะห์ในตลาดท้องถิ่น เป็นต้น

ตัวอย่างวารสาร เช่น :

Crain's Chicago Business, Business Journal-Central New York, Smart Business Pittsburgh, Sacramento Business Journal, Texas Business Review

![](_page_6_Picture_0.jpeg)

- Basic Search (การสืบคันขั้นพื้นฐาน)
- Advanced Search (การสืบคันขั้นสูง)
- Command Line Search (การสืบคันด้วยชุดคำสั่ง)
- Data & Reports Search (การสืบค้นจากรายงานวิจัย ทางการตลาดและอุตสาหกรรม)
- Look Up Citation (การสืบคันด้วยข้อมูลอ้างอิง)
- Obituaries Search (การสืบคันเกี่ยวกับข่าวมรณกรรม)
- Publication Search (ไล่เรียงตามรายชื่อสิ่งพิมพ์)

![](_page_7_Figure_0.jpeg)

2. หรือ คลิกที่ Change database selections เพื่อเลือกเปลี่ยนฐานข้อมูลที่ ต้องการสืบค้น

![](_page_8_Picture_0.jpeg)

#### เลือกไล่เรียงเนื้อหาตามสาขาวิชาที่สนใจ

![](_page_9_Picture_0.jpeg)

2. เลือกสืบคันในเอกสารฉบับเต็ม หรือ วารสารวิชาการ

![](_page_10_Picture_0.jpeg)

คลิกที่ Advanced เพื่อเลือกการสืบคันขั้นสูง หรือ การสืบค้นในรูปแบบอื่นๆ

| ther search options: Look Up Citation | Command Line   More -  |                                                                          |
|---------------------------------------|------------------------|--------------------------------------------------------------------------|
|                                       | command Enter Phore -  |                                                                          |
|                                       | Key fields + text      | ✓ Thesaurus                                                              |
|                                       | ) Key fields + text    | <ul> <li>Find subject terms to narrow or broaden your search.</li> </ul> |
| ND or                                 | ) Key fields + text    | View field codes help                                                    |
| Add a row   Remove a row              | Search                 | Use codes to target your search<br>to a specific field.                  |
| Limit to:                             |                        | Search tips                                                              |
| 🗌 Full text 🔲 Scholarly journals 🕜    |                        | Use "quotation marks" to<br>search for exact phrases.                    |
| Date range: All dates 5               |                        | Search subject areas                                                     |
| <ul> <li>More options</li> </ul>      |                        | Use search forms customized for                                          |
| Advisors*:                            | Look up Advisors       | each subject.                                                            |
| School Names*:                        | Look up School Names   | The Arts                                                                 |
| Subject Names*:                       | Look up Subject Names  | Star St                                                                  |
| Index Terms*:                         | Look up Index Terms    | Business                                                                 |
| Source type*:                         | Manuscript type*:      |                                                                          |
| Select all   Clear all                | Select all   Clear all | Dissertations &                                                          |
| Books                                 | A Master's theses      | Theses                                                                   |
| Conference Papers & Proceedings       | Doctoral dissertations |                                                                          |
| ✓ Dissertations & Theses              |                        | Health & Medicine                                                        |
| Newspapers                            |                        | mar 3                                                                    |
| Other Sources                         |                        | History                                                                  |
| Reports                               | ✓                      | R Gin thought of                                                         |

1. พิมพ์คำหรือวลี2. ระบุเขตข้อมูล3. ระบุคำเชื่อม4. เลือกคันในเอกสารฉบับเต็มหรือวารสารวิชาการ5. ระบุระยะเวลาที่ตีพิมพ์6. เพิ่มทางเลือกการสืบคัน7. เลือกประเภทเอกสาร8. ระบุระดับปริญญา

![](_page_12_Picture_0.jpeg)

| Command Line Search                                                                                                    | <b>Command Line Search</b>                                                                |
|----------------------------------------------------------------------------------------------------|-------------------------------------------------------------------------------------------|
| Other search options: Advanced Search   Look Up Citation   More -                                                               | Search tools                                                                              |
| Enter your search in the box below, using command line syntax. For example, TI(nursing) and AU(<br>Add search fields (optional) | smith). Thesaurus<br>Find subject terms to narrow or<br>broaden your search.              |
| Select Operators (such as OR) and Search fields (such as Authors) to connect your search terms                                  | below. View field codes help                                                              |
| Operators: AND 🔽 3 Search fields: Document Title—TI 🔽 Add to a                                                                  | form Use codes to target your search to a specific field.                                 |
| TI("consumer behavior") AND TI(advertis*)                                                                                       | Clear form<br>Search Search tips<br>Use "quotation marks" to<br>search for exact phrases. |
|                                                                                                    |                                                                                           |
|                                                                                                    |                                                                                           |
| Limit to:                                                                                                    |                                                                                           |
| 🗌 Full text 🔲 Scholarly journals 🕜                                                                                              |                                                                                           |
| Date range: All dates                                                                                                    |                                                                                           |
| Display options:                                                                                                    |                                                                                           |
| Sort by: Relevance Items per page: 20 💌                                                                                         |                                                                                           |
|                                                                                                    |                                                                                           |

## พิมพ์คำคันในรูปแบบชุดคำสั่ง เลือกรูปแบบการแสดงผลลัพธ์

2. เลือกจำกัดผลลัพธ์

4. คลิก Search

| ProQuest                                                                                                    | Data 8                                                     | Reports Search                                                                                                    |
|----------------------------------------------------------------------------------------------------|------------------------------------------------------------|----------------------------------------------------------------------------------------------------|
| Data & Reports Search                                                                                                    |                                                            |                                                                                                    |
| Other search options: Advanced Search   Look Up Citation   Mor                                                                                                    | e 🕶                                                        | Search tools                                                                                                    |
| Target y earch to reports and other published materials with da                                                                                                    | ata on companies, indust 2nd markets.<br>All fields + text | Thesaurus<br>Find subject terms to narrow or<br>broaden your search.                                                                                                    |
| <ul> <li>Data/report types to include:</li> <li>All Company Research</li> <li>Company Profiles</li> <li>Annual Reports</li> <li>Articles (Profiles/Case Studies)</li> <li>Articles</li> </ul> |                                                            | View field codes help<br>Use codes to target your search<br>to a specific field.<br>Search tips<br>Use "quotation marks" to<br>search for exact phrases.<br>Search subject areas |
| Limit to:     Date range:     All dates     More options                                                                                                    |                                                            | Use search forms customized for<br>each subject.<br>The Arts                                                                                                    |
| Company: Look up Compa<br>Locations: Look up Location<br>Industry: Look up Indust                                                                                                    | any<br>ons<br>try                                          | Business<br>Business<br>Dissertations &<br>Theses                                                                                                    |
| Market Segment: Look up Market                                                                                                    | t Segment                                                  | Health & Medicine                                                                                                    |
| Sort by: Relevance 6 tems per page: 20 💌                                                                                                    |                                                            | History                                                                                                    |
|                                                                                                    | <b>7</b> Search Clear form                                 | Literature &<br>Language                                                                                                    |
| . พิมพ์คำหรือวลี 2. ระบุเข <i>ต</i><br>I. ระบุระยะเวลาที่ตีพิมพ์                                                                                                    | าข้อมูล 3. ระบุช<br>5. เพิ่ม <i>ห</i>                      | ็นิดรายงานวิจัย<br>เางเลือกการสืบคัน                                                                                                    |

6. เลือกรูปแบบการแสดงผลลัพธ์

7. คลิก Search

| Look Up Cit                          | ation                                         |                      | Look Up Citation                                            |
|--------------------------------------|-----------------------------------------------|----------------------|-------------------------------------------------------------|
| Other search options:                | Advanced Search   Command Line   More 🗸       |                      | Search tools                                                |
| Fill in any of the follow            | ing information to quickly locate a document. |                      | Search tips<br>To broaden your search,                      |
| Document title                       |                                               |                      | truncate (shorten) a search<br>term and insert a closing    |
| Author                               | l                                             | Look up authors      | asterisk (*). For example,<br>physiol* will find physiology |
| Publication title                    | l                                             | Look up publications | and <b>physiol</b> ogist.                                   |
| ISSN                                 |                                               |                      |                                                             |
| TODAL                                | Use of hyphens is optional                    |                      |                                                             |
| ISBN                                 | Use of hyphens is optional                    |                      |                                                             |
| Volume                               |                                               |                      |                                                             |
| Issue                                |                                               |                      |                                                             |
| Start page                           |                                               |                      |                                                             |
| Date range:                          | All dates 🕑 or Year                           | (уууу)               |                                                             |
| DOI                                  |                                               |                      |                                                             |
| Document ID                          |                                               |                      |                                                             |
| Display option<br>Sort by: Relevance | Items per page: 20 💌                          |                      |                                                             |
|                                      |                                               | Search Clear form    | n                                                           |

เป็นการสืบค้นจากข้อมูลอ้างอิง ได้แก่ ชื่อวารสาร (Publication title) ปีที่(Volume) ฉบับที่ (Issue) และ เลขหน้าเริ่มต้น (Start page) เป็นต้น

| You are searching: 2 databases ( <u>See list</u>   <u>Change</u> »)                          | <b>Obituary Search</b>                                                                          |
|----------------------------------------------------------------------------------------------|-------------------------------------------------------------------------------------------------|
| Search   Advanced 🔻   Publications                                                           |                                                                                                 |
| ProQuest                                                                                     |                                                                                                 |
| Obituary Search                                                                              |                                                                                                 |
| Other search options: Advanced Search   Look Up Citation   More 🗸                            | Search tools                                                                                    |
| Name of deceased                                                                             | View field codes help<br>Use codes to target your search<br>to a specific field.<br>Search tips |
| Limit To:                                                                                    | Use "quotation marks" to search for exact phrases.                                              |
| Date range:   All dates     Publication titles   Look up Publication titles                  |                                                                                                 |
| Display Options:         Sort by:       Relevance         Y       Items per page:         20 |                                                                                                 |
| Search Clear fo                                                                              | orm                                                                                             |

เป็นการสืบค้นข้อมูลเกี่ยวกับข่าวมรณกรรม โดยค้นจากชื่อผู้เสียชีวิต, ชื่อของ ญาติ, อาชีพ, งานอดิเรก, สถานที่ที่มีการเสียชีวิตหรือข้อมูลส่วนตัวอื่น ๆ เป็นต้น

![](_page_17_Picture_0.jpeg)

Publication Search เป็นการสืบคันแบบไล่เรียงตามชื่อสิ่งพิมพ์ 1. พิมพ์บางส่วนของชื่อสิ่งพิมพ์ 2. ระบุส่วนที่ต้องการค้น แล้วคลิก Search 3. หรือ เลือกอักษรเริ่มต้นที่ต้องการ 4. เลือกรายชื่อสิ่งพิมพ์ที่สนใจ

![](_page_18_Figure_0.jpeg)

| 2017             | 5.00 m       |                                                                                                    |                                                                                                    |
|------------------|--------------|----------------------------------------------------------------------------------------------------|----------------------------------------------------------------------------------------------------|
| ProQ             | uest         | ("logistics management") AND inventory         □ Full text       □ Scholarly journals ?         ▲ Modify search   Advanced s         ▲ Set up alert       Create RSS feed                                                                                                    | Search Results                                                                                                    |
| 7608             | 8 Res        | sults search within                                                                                                    |                                                                                                    |
| Sugges<br>View A | ted subje    | ects   Logistics AND Inventory management  Supply chains  Supply chains AND Logistics  Supply chains AND Supply chain management  Supply chains AND Marketing  Supply                                                                                                    | <ul> <li>Supply chains AND Management</li> <li>y chains AND Inventory management</li> <li>Powered by ProQuest<sup>®</sup> Smart Search</li> </ul>                                                                     |
| 🔲 Add it         | items 1-20   | to My Research (0 new) 🗹 Email 🗏 Cite this 🗳 Export                                                                                                    | Cort requite by                                                                                                    |
| 1                | ((*))<br>(*) | Optiant Spotlights Customer Success at Council for Logistics Management Annual Conference PR Newswire [New York] 04 Oct 2004: pp. 1in supply chain design and inventory optimization, joins globallogistics: the 2004 Council of Logistics Management (CLM) Annual Conferenceoutsourcing and reducing inventory costs while improving service                                                                                | Relevance Sort                                                                                                    |
| 2                |              | Citation/Abstract Full text  Viewlocity Cited as a Leader for Adaptive Logistics Management by Independent Preview Research Firm: [1]  Business Editors. Business Wire [New York] 13 Aug 2002: pp. 1Forrester Wave report, "Grading Apps for Inventory and Order Visibility."as a leader in overall Adaptive Logistics Management and ALM Apps for Globaland exception management for inventory, orders, and shipments, with | <ul> <li>Source type</li> <li>Scholarly Journals (3133)</li> <li>Trade Journals (1970)</li> <li>Wire Feeds (1397)</li> <li>Dissertations &amp; Theses (591)</li> <li>Magazines (270)</li> <li>More options</li> </ul> |
|                  | I            | 🗈 Citation/Abstract 🗎 Full text                                                                                                    | Publication title                                                                                                    |
| 3                |              | The Impact of Information and Communication Technologies on Logistics EPreview                                                                                                    | Bocument type     Keyword                                                                                                    |
|                  |              | Cheng-Min, Feng; Chien-Yun, Yuan.<br>International Journal of Management 23.4 (Dec 2006): 909-924,944.                                                                                                    | Use Subject                                                                                                    |
|                  |              | 2.2 Logistics Management and LIS<br>US Council of Logistics Management (CLM), "Logistics Management is that part of<br>demand forecasting, inventory management, logistics                                                                                                    | Company/Organization                                                                                                    |
|                  |              |                                                                                                    | I Location                                                                                                    |
|                  |              |                                                                                                    |                                                                                                    |

1. คลิกเพื่อแสดงบทคัดย่อ (Citation/Abstract) หรือ เอกสารฉบับเต็ม (Full Text)

เลือกจำกัดผลลัพธ์ให้แคบลงจากส่วน Narrow results by
 หรือ คลิกที่ Search within เพื่อสืบค้นภายในผลลัพธ์เดิม

- 4. หรือ คลิกที่ Modify search เพื่อปรับปรุงการสืบค้นใหม่

| Citation/Abstract Cita                                                                                                    | ation/Abstract                                                                                                    |
|----------------------------------------------------------------------------------------------------|----------------------------------------------------------------------------------------------------|
| Add to My Research                                                                                                    | -                                                                                                    |
| 🖂 Email 🔠 Print 🗏 Cite this 🖺 Export 🔛 Save as file 📎 Tags                                                                                                    | References (21)<br>Cited by (5)                                                                                                    |
| The Impact of Information and Communication Technologies on Logistics                                                                                                    | Documents with shared<br>references (171)<br>More like this                                                                               |
| Cheng-Min, Feng 🔀; Chien-Yun, Yuan.                                                                                                    | - Coo similar itama                                                                                                    |
| nternational Journal of Management 23.4 (Dec 2006): 909-924,944.                                                                                                    | • See similar items                                                                                                    |
| Other formats: 📄 Full text - DF (2 мв)                                                                                                    | 1. International Brevie<br>Journal of Physical<br>Distribution & Logistics                                                                |
| Abstract (summary) Translate                                                                                                    | Management                                                                                                    |
| This paper explores the impacts of enterprises' applying ICT on their logistics management, by conducting<br>surveys on ICT manufacturers and transport logistics companies; 101 Taiwanese firms, 23% from<br>manufacturing and 77% from transport logistics. Results show that applying ICTs has already had an impact                                                                                                    | 2. International Previe<br>Journal of Physical<br>Distribution & Logistics<br>Management                                                  |
| and provided significant benefits to this specific industry sector. ICTs have been widely applied in the operations of customer services, transportation management, order processing, warehousing management, and ERP. Customer service management may be the most worthwhile area to apply ICT in the future. Statistical analyses were conducted between manufacturing and logistics industries, and among different sizes of companies. However, there were no significant differences between these industries and companies in most of the questions. Most of the managers agree with the value of ICT for their business, no matter what positions | <ol> <li>"Scientific identity" <sup>Previe</sup><br/>and<br/>"ethnocentricity" in top<br/>journals of logistics<br/>management</li> </ol> |
| hey are in the whole business process. Some ICT application were significantly related to the success of<br>operations. This finding can be an important reference for both public and business sectors, and ICT suppliers.<br>PUBLICATION ABSTRACT]                                                                                                    | <ol> <li>"Empirical<br/>characteristics"<br/>and "geocentricity" in "top"<br/>journals of logistics</li> </ol>                            |
| Full Text Translate                                                                                                    | management                                                                                                    |
| <b>leadnote</b><br>This paper explores the impacts of enterprises' applying ICT on their logistics management, by conducting<br>surveys on ICT manufacturers and transport logistics companies;<br>Show all ]                                                                                                    | 5. Logistics Previo<br>Management<br>Resources Comments on<br>G.E. Capital Corporation<br>Litigation                                      |
|                                                                                                    |                                                                                                    |

## เลือกอีเมล สั่งพิมพ์ อ้างอิง ถ่ายโอนบรรณานุกรม หรือ บันทึกเอกสารนี้ คลิกที่ See similar items เพื่อเรียกดูเอกสารที่มีเนื้อหาคล้ายคลึงกับเอกสารนี้

| arch   Advanc               | ed 🔻   Publications                                                                                                    | My Research                                                                                                    |
|-----------------------------|----------------------------------------------------------------------------------------------------|----------------------------------------------------------------------------------------------------|
| roQuest                     | ("logistics management") AND inventory         □ Full text       □ Scholarly journals ?         Modify search   Advanced s         Modify search   Advanced s         Set up alert       □ Create RSS feed                                                                                                    | Search<br>tips                                                                                                    |
| 608 Res                     | sults Search within                                                                                                    |                                                                                                    |
| uggested subj<br>/iew All » | ects • Logistics AND Inventory management • Supply chains • Supply chains AND Logistics<br>• Supply chains AND Supply chain management • Supply chains AND Marketing • Supply                                                                                                    | <ul> <li>Supply chains AND Management<br/>y chains AND Inventory management<br/>Powered by ProQuest<sup>®</sup> Smart Search</li> </ul>                                                                         |
| Add items 1-20              | ) to My Research (2 new) 🖂 Email 🗏 Cite this 🔮 Export                                                                                                    | Sort results by                                                                                                    |
| v : ((*))                   | Iogistics management       "at" internetImi Launches Renovated Web Site,<br>Improves Client & Customer Communication         Business Editors & Technology Writers.       Business Wire [New York] 03 Mar 1999: pp. 1.<br>BUSINESS WIRE)March 3, 1999 logistics management        technical actions, product inventories and transportation history<br>Internet."       Iogistics management         "at" internet       "Iogistics management         "at" internet       "Iogistics management         "at" internet       "Iogistics management         "at" internet       "Iogistics management         "at" internet       "Iogistics management         "at" internet       "Iogistics management         "at" internet       "Iogistics management         "at" internet       "Iogistics management         "at" internet       "Iogistics management         "at" internet       "Iogistics management         "at" internet       "Iogistics management         "at" internet       "Iogistics management         "at" internet       "Iogistics management         "at" internet       "Iogistics management | Relevance Sort Sort Narrow results by Source type Scholarly Journals (3133)                                                                                                    |
|                             | Optiant Spotlights Customer Success at Council for Logistics Management       Image: Preview Annual Conference         PR Newswire [New York] 04 Oct 2004: pp. 1.      in supply chain design and inventory optimization, joins global        logistics: the 2004 Council of Logistics Management (CLM) Annual Conference      outsourcing and reducing inventory costs while improving service                                                                                                    | <ul> <li>Trade Journals (1970)</li> <li>Wire Feeds (1397)</li> <li>Dissertations &amp; Theses (591)</li> <li>Magazines (270)</li> <li>More options</li> <li>Publication title</li> <li>Document type</li> </ul> |
|                             | Added to My Research. Sign in to save.                                                                                                    | Keyword                                                                                                    |

1. คลิกเลือกเอกสารที่ต้องการ 2. คลิกที่ My Research เพื่อดูรายการที่จัดเก็บ

| ProQue               | est          | My Research Ref Works                                                                                                    | My Research                                |
|----------------------|--------------|----------------------------------------------------------------------------------------------------|--------------------------------------------|
| Documents<br>New (2) | Sea<br>Rec   | ent (4) Widgets                                                                                                    |                                            |
| Folder               | ••••• 1-2    | ew documents (2)<br>2 Call Add to folder Call Share in list 🔀 Delete                                                                                                    | Sort Results By                            |
| ⊠ Email d            | Print ((•))  | Cite this Export Save as file Optiant Spotlights Customer Success at Council for Logistics Management Annual Preview                                                                                                    | Date added Sort                            |
|                      | APA.         | Conference<br>PR Newswire [New York] 04 Oct 2004: pp. 1.<br>Citation/Abstract Full text                                                                                                    | Sign in to save your research<br>Username  |
|                      |              | Notes: No notes added yet 🔁 Add notes                                                                                                    | Password<br>Forgot your password?          |
| ₽ 2                  | <b>((*))</b> | Iogistics management "at" internetImi Launches Renovated Web Site,       Improves Client & Customer Communication         Business Editors & Technology Writers. Business Wire [New York] 03 Mar 1999: pp. 1.         Image: Citation/Abstract       Full text | Create a My Research account<br>Learn more |
|                      |              | Notes: No notes added yet 🗇 Add notes                                                                                                    |                                            |

คลิกเพื่อส่งอีเมล สั่งพิมพ์ อ้างอิง ถ่ายโอนบรรณานุกรม หรือบันทึกรายการที่เลือก

| Email               |                                                                                                    | Email |
|---------------------|----------------------------------------------------------------------------------------------------|-------|
| Items selected: 2   |                                                                                                    |       |
| Your email address: | prapasri@book.co.th                                                                                         | 8     |
| BCC:                |                                                                                                    |       |
|                     | Use a semicolon (;) to separate multiple email addresses. Recipients will see only their own email address. |       |
| Your name:          | Prapasri Fungsriwirot                                                                                       |       |
| Subject:            | Your ProQuest Research                                                                                      |       |
| Message:            |                                                                                                    |       |
| (optional)          |                                                                                                    |       |
| Include:            | Brief citation only                                                                                         |       |
| (where available)   | Brief citatic 2 bstract, indexing                                                                           |       |
|                     | A permanent link is included with each emailed document.                                                    |       |
| Citation style:     | Apa6 3                                                                                                    |       |
|                     | Powered by<br>Ref Works                                                                                     |       |
| Email format:       | HTML                                                                                                    |       |
|                     | Text only (no images or text formatting)                                                                    |       |
|                     | 5 Send email Ca                                                                                             | ancel |

ระบุอีเมลที่ต้องการจัดส่ง
 เลือกรูปแบบบรรณานุกรม
 คลิก Send email

2. เลือกรูปแบบข้อมูล 4. เลือกรูปแบบอีเมลที่จะจัดส่ง

| Print                                                                                                    |                                | Print       |
|----------------------------------------------------------------------------------------------------|--------------------------------|-------------|
| Items selected: 2.                                                                                             |                                |             |
| Citation style: APA 6th - American Psychological Associ                                                        | ation, 6th Edition             | <b>a</b> () |
| Include:                                                                                                    | Estimated number of<br>page(s) |             |
| Brief citation only                                                                                            | 3 pages                        |             |
| Brief citation, abstract, indexing                                                                             | 27 pages                       |             |
| Full Text (images and styling are included in this format)<br>Note:PDFs will not be included in the print out. | 27 pages                       |             |
| Insert page break after each item                                                                              |                                |             |
|                                                                                                    |                                |             |
|                                                                                                    | 3 Continue                     | e Cancel    |
|                                                                                                    |                                |             |
|                                                                                                    | 3 Continue                     | e Canc      |

# เลือกรูปแบบบรรณานุกรม คลิก Continue เพื่อดำเนินการพิมพ์

#### 2. เลือกรูปแบบข้อมูล

| hange style:                                                                                         | APA 6th - American Psychological Asso                                                                                                    | ociation, 6th Edition 🦳                                                                                                    | 4                                                                              | Change                                           |
|----------------------------------------------------------------------------------------------------|----------------------------------------------------------------------------------------------------|----------------------------------------------------------------------------------------------------|--------------------------------------------------------------------------------|--------------------------------------------------|
| opy and past                                                                                         | e the citations into your document, or you                                                                                                    | u can: 🖂 Email 📇 Print 📮 Downloa                                                                                                    | ad 3                                                                           |                                                  |
| Erickson, M<br>therapy ed<br>Retrieved f<br>Hodge, J. E<br>the ability (<br>Publishing)<br>/30550097 | L. (2002). Assessing the perceived in<br>acation. ProQuest, UMI Dissertations I<br>om http://search.proquest.com/docvi<br>(2002). The effect of math anxiety, n<br>f undergraduate nursing students to<br><i>ProQuest Dissertations and Theses</i> , , 1<br>3?accountid=50146 | mpact of computer-assisted instruct<br>Publishing). <i>ProQuest Dissertations</i><br>iew/2498999?accountid=50146<br>nath self-efficacy, and computer-assisted calculate drug dosages. ProQuest,<br>n/a. Retrieved from http://search.p | tion on physi<br>and Theses,<br>sisted instruc<br>, UMI Dissert<br>roquest.com | ical<br>, n/a.<br>ction on<br>ations<br>/docview |
| ote: Consult                                                                                         | efWorks style guidelines to check the                                                                                                    | e accuracy and completeness of you                                                                                                    | ur citation.                                                                   | Powered by<br>RefWorks                           |
| . เลือกรูเ                                                                                           | ไแบบบรรณานุกรม                                                                                                    | 2. คัดลอกข้อม                                                                                                    | มูลบรรถ                                                                        | <b>นานุกรม</b> ท์                                |

![](_page_26_Picture_0.jpeg)

คลิกเลือกรูปแบบการถ่ายโอนข้อมูลบรรณานุกรม

![](_page_27_Figure_0.jpeg)

3. เลือกรูปแบบที่ไฟล์ที่ต้องการบันทึก 4. คลิก Save

| ProQuest ("logistics managem                                     | Set up alert<br>Create and schedule email alerts to deliver new documents matching your search as the              | Set up alert       |  |  |  |  |
|------------------------------------------------------------------|----------------------------------------------------------------------------------------------------|--------------------|--|--|--|--|
| 🗌 🗌 Full text 🗌 Scholarly jo                                     | ProQuest. Tip: Create a My Research account to modify, delete, or view all of your alerts.                         |                    |  |  |  |  |
| Set up alert                                                     | Searched for: "sleep apnea" AND (hypertension OR asthma)                                                           |                    |  |  |  |  |
|                                                                  | Databases: All databases<br>ProQuest Nursing & Allied Health Source                                                |                    |  |  |  |  |
| 7608 Results Search within                                       | Step 2-Define your alert email                                                                                     |                    |  |  |  |  |
|                                                                  | Subject: "sleep apnea" AND (hypertension OR asthma)                                                                |                    |  |  |  |  |
| Suggested subjects • Logistics AND Inventory                     | Message (optional): 🗍 Add message 🔻                                                                                |                    |  |  |  |  |
| <ul> <li>Supply chains AND Supp</li> </ul>                       | Format: <ul> <li>HTML</li> <li>Plain text (no images or text formatting)</li> </ul>                                |                    |  |  |  |  |
| View All »                                                       | Step 3-Define your alert content                                                                                   |                    |  |  |  |  |
|                                                                  | Hit highlighting: O Yes O No                                                                                       |                    |  |  |  |  |
| Add items 1-20 to My Research (0 new) M Ema                      | Include: Newly published documents only                                                                            | -                  |  |  |  |  |
|                                                                  | Step 4-Schedule your alert                                                                                         |                    |  |  |  |  |
| □ 1 ((?)) Optiant Spotlights Customer St                         | Send: O Daily O Weekly O Monthly O Quarterly                                                                       |                    |  |  |  |  |
| Annual Conference                                                | Stop after: 2 months<br>You will be able to extend an alert past any end date you specify                          | ►<br>here.         |  |  |  |  |
| PR Newswire [New York] 04 Oct 200                                |                                                                                                    |                    |  |  |  |  |
| in supply chain design and inv<br>logistics: the 2004 Council of | Send scheduled alert even when no new documents match my search                                                    | reate alert Cancel |  |  |  |  |
|                                                                  | This service is not intended for people under the age of 13 years old. If you are under the age of 13, please exit |                    |  |  |  |  |
| 🖻 Citation/Abstract 📗 Full tex                                   | LIIS SELVICE.                                                                                                    |                    |  |  |  |  |

 คลิกปุ่ม Set up alert เพื่อจัดเก็บคำค้น เพื่อใช้สืบค้นกับเนื้อหาที่มีการ ปรับปรุงใหม่ในอนาคต และแจ้งเตือนทางอีเมลเมื่อมีเอกสารใหม่ที่พบจาก คำค้นนั้น

2. กรอกข้อมูลเพื่อบอกรับบริการ alert

| ProQuest My Research Powered by |                                                                                      | My Research account                                                                             |           |       |                               |
|---------------------------------|--------------------------------------------------------------------------------------|-------------------------------------------------------------------------------------------------|-----------|-------|-------------------------------|
|                                 | Create a My Rese                                                                     | earch account                                                                                   | $\otimes$ |       |                               |
|                                 | All fields are require                                                               |                                                                                                 |           |       |                               |
|                                 | Username                                                                             | prapasri<br>Used to sign into your account.                                                     |           |       |                               |
|                                 | Password                                                                             | Use 8 or more letters and numbers. cAse SenSitive.                                              |           |       | ••                            |
|                                 | Retype password                                                                      | •••••                                                                                           |           |       | Sort Results By               |
|                                 | First name                                                                           | prapasri<br>Displays on screen when you are signed in.                                          |           |       | Date added                    |
|                                 | Last name                                                                            | fungsriwirot<br>Displays in emails sent from your account.                                      |           | eview | Sort                          |
|                                 | Email address                                                                        | prapasri@book.co.th                                                                             |           |       | Sign in to save your research |
|                                 |                                                                                      | Used for account confirmation, forgotten password reminders, and alerts.                        |           |       | Username                      |
|                                 | Do you have a<br>RefWorks Account?<br>(optional)                                     | Yes, I have an existing RefWorks account that I wish to<br>link with My Research.<br>Learn More |           |       | Password                      |
|                                 | I have read and agree to the privacy policy and terms and conditions (linked below). |                                                                                                 |           |       | Forgot your password?         |
|                                 | Privacy policy Ter                                                                   | ms and Conditions                                                                               | cel       | eview | Sign in                       |
|                                 |                                                                                      |                                                                                                 |           |       | Create a My Research account  |
|                                 |                                                                                      |                                                                                                 |           |       | Learn more                    |

My Research account เป็นการสร้างบัญชีผู้ใช้ เพื่อใช้ในการบันทึก คำคัน การจัดเก็บเอกสารส่วนตัว การแจ้งเตือน และ RSS feeds เป็นต้น 1. คลิกที่ Create a My Research account 2. กรอกรายละเอียดที่ใช้ในการสมัครบริการ แล้วคลิก Create account

![](_page_30_Picture_0.jpeg)

**ProQuest**